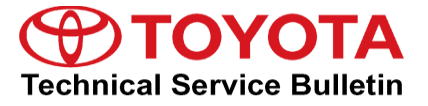

Service

Category Vehicle Interior

Section Meter/Gauge/Display Market USA Toyota Supports ASE Certification

## Applicability

| YEAR(S)     | MODEL(S)      | ADDITIONAL INFORMATION |
|-------------|---------------|------------------------|
| 2017 - 2019 | Highlander HV |                        |

#### Introduction

Some 2017 – 2019 model year Highlander HV vehicles may exhibit a MIL ON condition with one or more of the following Diagnostic Trouble Codes (DTCs):

- P0301 Cylinder 1 Misfire Detected
- P0302 Cylinder 2 Misfire Detected
- P0303 Cylinder 3 Misfire Detected
- P0304 Cylinder 4 Misfire Detected
- P0305 Cylinder 5 Misfire Detected
- P0306 Cylinder 6 Misfire Detected

Follow the Repair Procedure in this bulletin to address this condition.

#### Warranty Information

| OP CODE | DESCRIPTION                                            | TIME | OFP         | T1 | T2 |
|---------|--------------------------------------------------------|------|-------------|----|----|
| EG1914  | Engine ECM Reprogramming<br>and<br>R & R Ignition Coil | 3.1  | 89661-##### | 8A | 74 |

#### **APPLICABLE WARRANTY**

- This repair is covered under the Toyota Federal Emission Warranty. This warranty is in effect for 96 months or 80,000 miles, whichever occurs first, from the vehicle's in-service date.
- Warranty application is limited to occurrence of the specified condition described in this bulletin.

## **Parts Information**

| PART NUMBER     |     |                                |   |
|-----------------|-----|--------------------------------|---|
| PREVIOUS        | NEW |                                |   |
| 90919-02280     |     | Coil Assy, Ignition            |   |
| 89661-#####     |     | Computer, Engine Control       |   |
| 00451-00001-LBL |     | Authorized Modification Labels | 1 |

## **Required Tools & Equipment**

| REQUIRED EQUIPMENT            | SUPPLIER | PART NUMBER  | QTY |
|-------------------------------|----------|--------------|-----|
| Techstream ADVi*              |          | TSADVUNIT    | · 1 |
| Techstream 2.0                |          | TS2UNIT      |     |
| Techstream Lite               | ADE .    | TSLITEPDLR01 |     |
| Techstream Lite (Green Cable) |          | TSLP2DLR01   |     |

\*Essential SST.

### NOTE

- Only ONE of the Techstream units listed above is required.
- Software version 14.20.019 or later is required.
- Additional Techstream units may be ordered by calling Approved Dealer Equipment (ADE) at 1-800-368-6787.
- Use Techstream or an approved J2534 interface to perform flash reprogramming updates. Visit <u>techinfo.toyota.com</u> for more information regarding J2534 reprogramming.

| SPECIAL SERVICE TOOLS (SST) | PART NUMBER | QTY |
|-----------------------------|-------------|-----|
| Battery Diagnostic Tool*    | DCA-8000P T | 1   |

\*Essential SST.

## NOTE

Additional SSTs may be ordered by calling 1-800-933-8335.

# **Calibration Information**

| VEAD        | MODEL             |         | CALIBR               | ATION ID        |
|-------------|-------------------|---------|----------------------|-----------------|
| TEAR        | YEAR MODEL ENGINE |         | PREVIOUS             | NEW             |
| 2017 – 2018 | Highlander HV     | 2GR-FXS | 30E40000<br>30E40100 | <u>30E40200</u> |
| 2019        | _                 |         | 30EA2000             | <u>30EA2100</u> |

## Repair Procedure

- 1. Does the vehicle exhibit a MIL ON condition with ANY of the DTCs in the introduction present?
  - YES Continue to step 2.
  - NO This bulletin does NOT apply. Continue diagnosis using the applicable
     Repair Manual
- 2. Diagnose the misfire DTC(s).

Refer to TIS, applicable model and model year Repair Manual:

- 2017 2018 Highlander HV: Engine/Hybrid System – 2GR-FXS – SFI System: "2GR-FXS (Engine Control) SFI System: P0300-P0306; Random / Multiple Cylinder <u>Misfire Detected</u>"
- 2019 Highlander HV: Engine/Hybrid System – 2GR-FXS – SFI System: "2GR-FXS (Engine Control) SFI System: P0300-P0306; Random / Multiple Cylinder <u>Misfire Detected</u>"

Does the diagnosis indicate a malfunctioning ignition coil?

- YES Continue to step 3.
- NO This bulletin does NOT apply. Continue diagnosis using the applicable Repair Manual.

## **Repair Procedure (continued)**

3. Perform a Techstream Health Check, and check for the Authorized Modifications Label affixed to the vehicle in the applicable locations shown below.

Is the calibration ID listed the latest ECM (PCM) calibration?

- YES This bulletin does NOT apply. Continue diagnosis using the applicable Repair Manual.
- **NO** Continue to step 4.

#### Figure 1. Location of Authorized Modifications Label for 2017 – 2019 Highlander HV

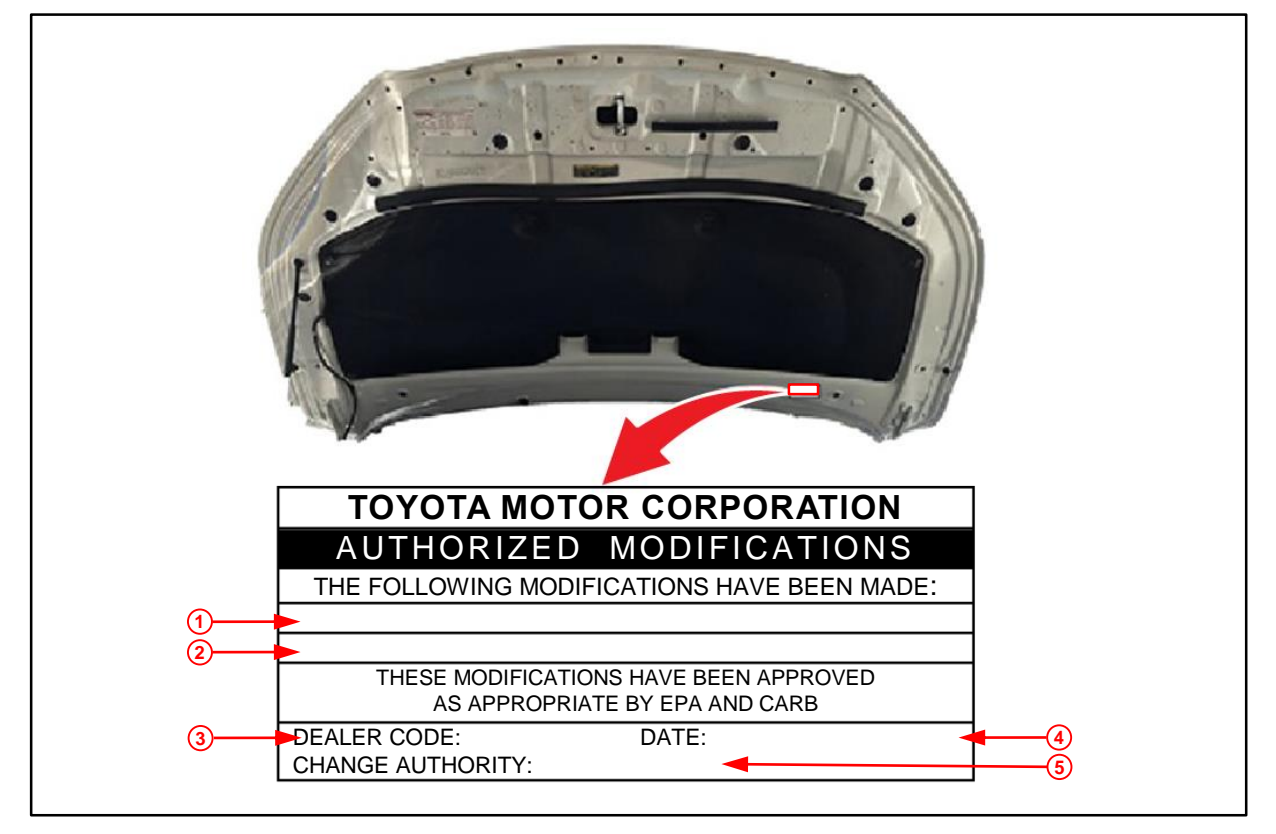

| 1 | Replacement ECM (PCM) Part Number<br>(e.g., 89661-#####) | 4 | Date Completed |
|---|----------------------------------------------------------|---|----------------|
| 2 | NEW Calibration ID(s) (e.g., 30E40200)                   | 5 | This SB Number |
| 3 | Dealer Code                                              |   |                |

# Repair Procedure (continued)

4. Flash reprogram the ECM (PCM).

## NOTE

- The battery diagnostic tool MUST be used in Power Supply Mode to maintain battery voltage at 13.5V while flash reprogramming the vehicle.
- For details on how to use the battery diagnostic tool, refer to the <u>DCA-8000 Instruction Manual</u> located on the Technical Information System TIS – Diagnostics – Tools & Equipment – Battery Diagnostics.

Follow the procedures outlined in Service Bulletin No. <u>T-SB-0134-16</u> *Techstream ECU Flash Reprogramming Procedure,* and flash the ECM (PCM) with the NEW calibration file update.

- 5. Prepare and install the Authorized Modifications Label.
  - A. Using a permanent marker, enter the following information on the label:
    - ECM part number [Refer to the **Parts Information** section for the **NEW PART NUMBER**]
    - Calibration ID(s) [Refer to the **Calibration Information** section for the **NEW CALIBRATION ID**]
    - Dealer Code
    - Repair Date
    - Change Authority [This bulletin number]
  - B. Affix the Authorized Modifications Label to the vehicle at the location shown in Figure 1. The Authorized Modifications Label is available through the MDC, P/N 00451-00001-LBL.
- 6. Replace the ignition coil.
  - A. Remove the subject ignition coil.

Refer to TIS, applicable model and model year Repair Manual:

- 2017 2019 Highlander HV: Engine/Hybrid System – Ignition Coil and Spark Plug – "2GR-FXS (Engine Control): Ignition Coil and Spark Plug: Removal"
- B. Install the NEW ignition coil.

Refer to TIS, applicable model and model year Repair Manual:

- 2017 2019 Highlander HV: Engine/Hybrid System – Ignition Coil and Spark Plug – "2GR-FXS (Engine Control): Ignition Coil and Spark Plug: Installation"
- 7. Start the engine and test-drive the vehicle to confirm proper operation.